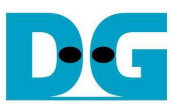

# **NVMe-IP Linux Demo Instruction**

Rev1.0 19-Feb-18

This document describes the instruction to run NVMe-IP demo with Angstrom Linux 2014.12 OS on Arria10 SoC Development board. The demo is designed to get Identify data, write data, and read data with NVMe SSD. User controls test operation through Serial Console. To run the demo, FPGA configuration file as image file is prepared in microSD card. After that, install microSD card to FPGA board for configuration after power on board.

## **1** Environment Requirement

To demo NVMe-IP Linux demo on IntelFPGA board, please prepare the following hardware/software.

- 1) IntelFPGA board: Arria10 SoC Development board
- 2) PC with Serial console software, i.e. HyperTerminal
- 3) Power adapter of IntelFPGA board
- 4) NVMe SSD
- 5) 4 GB or bigger microSD card with demo image file, downloaded from http://www.dgway.com/NVMe-IP A E.html
- 6) miniUSB cable for Serial communication

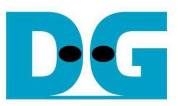

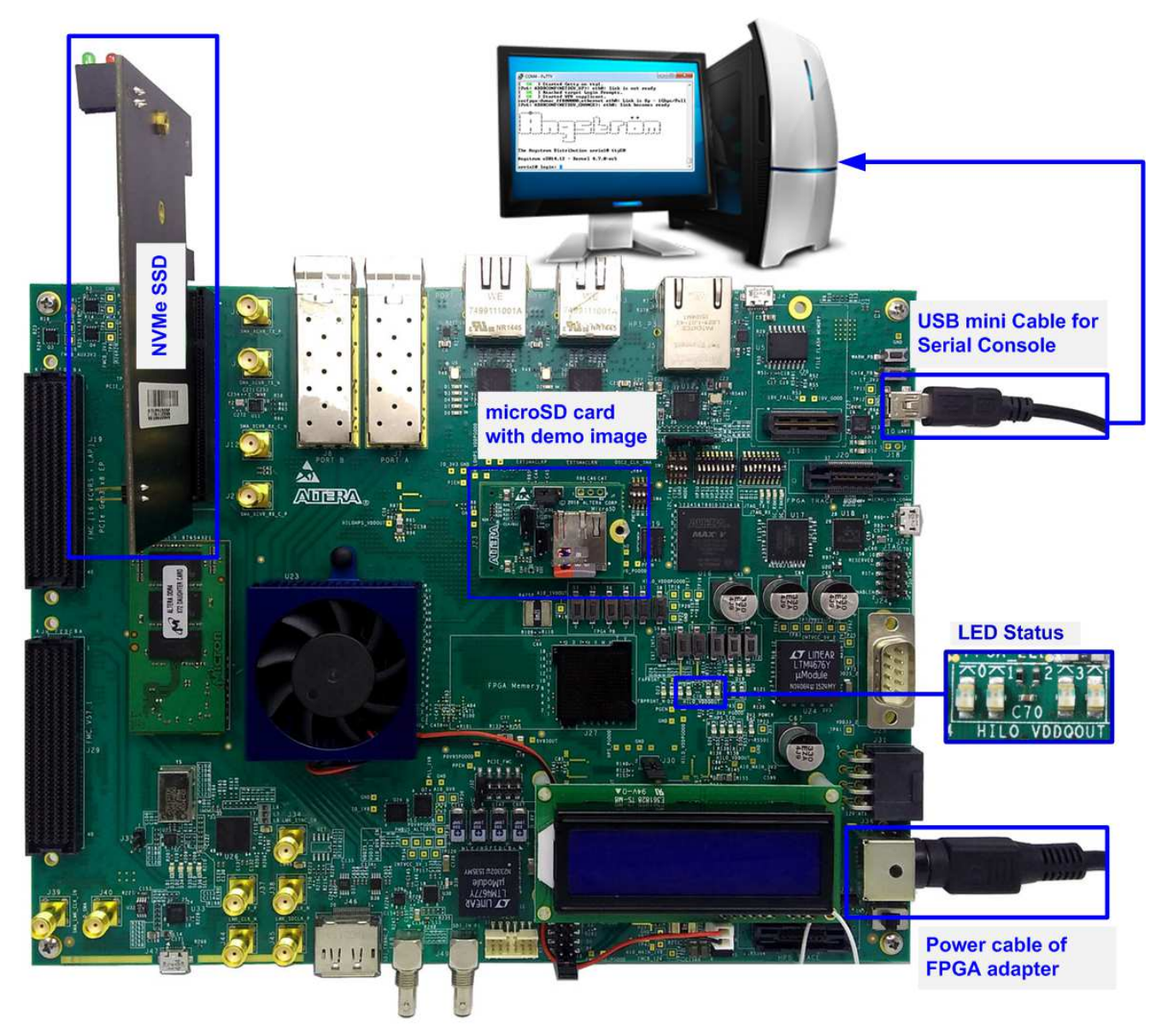

Figure 1-1 NVMe-IP Linux Demo on Arria10 SoC Development Board

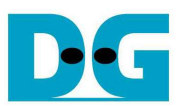

## 2 Demo setup

#### 2.1 Prepare demo image file to microSD Card

The sequence to prepare image file is shown as follows.

- 1) Extract "sd\_card\_image\_a10.img.tar.gz" to get output file "sd\_card\_image\_a10.img".
- 2) Connect microSD card to PC by using card reader.
- 3) Open "Win32DiskImage" application.
- 4) Copy "sd\_card\_image\_a10.img" to microSD by using Win32DiskImage, as shown in Figure 2-1.
  - a. Select drive to microSD card drive.
  - b. Browse to directory path of "sd\_card\_image\_a10.img" file.
  - c. Click "Write" to start dump data.
  - d. "Confirm overwrite" window is displayed. Click "Yes" to confirm data dump.
  - e. Wait until progress status updated from 0% to 100%. "Complete" window with "Write Successful" is displayed. Click "OK" to complete this step.

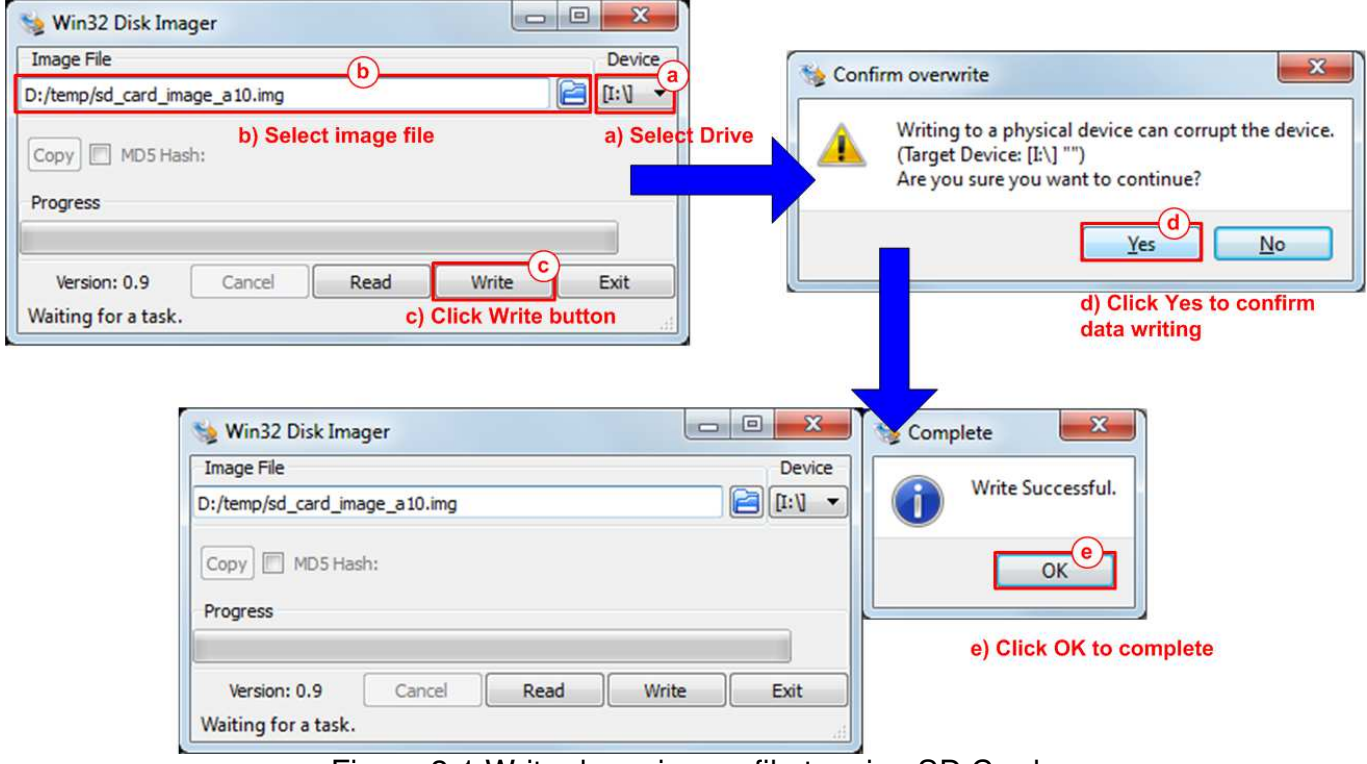

Figure 2-1 Write demo image file to microSD Card

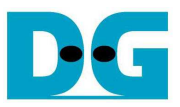

#### 2.2 PCIe setup and Board setup

- 1) Power off system.
- 2) Insert microSD card to the socket on daughter cards.
- 3) Connect NVMe SSD to PCIe connector on FPGA board, as shown in Figure 2-2.

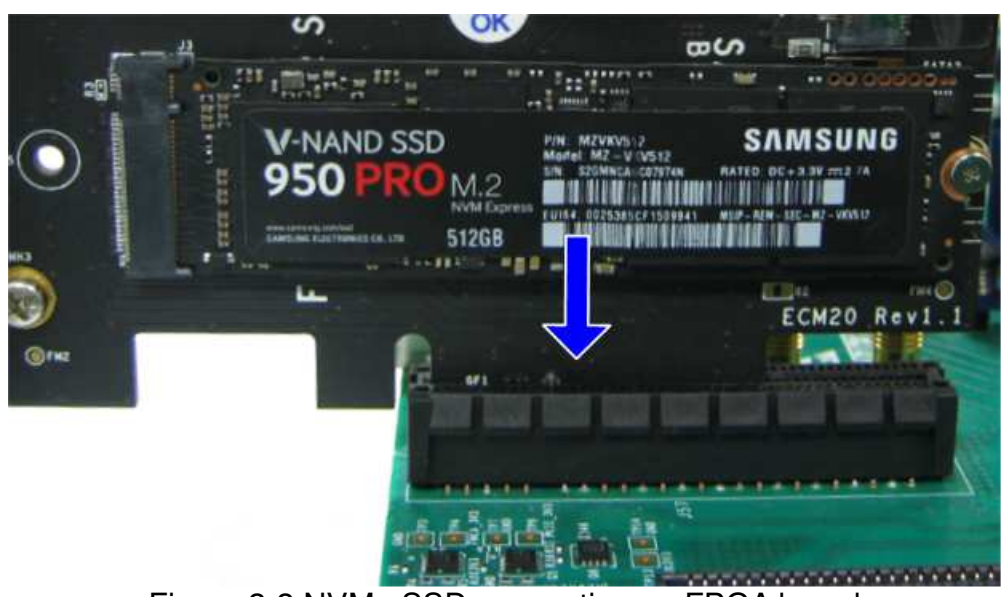

Figure 2-2 NVMe SSD connection on FPGA board

4) Connect mini USB cable from FPGA board to PC for Serial console, as shown in Figure 2-3.

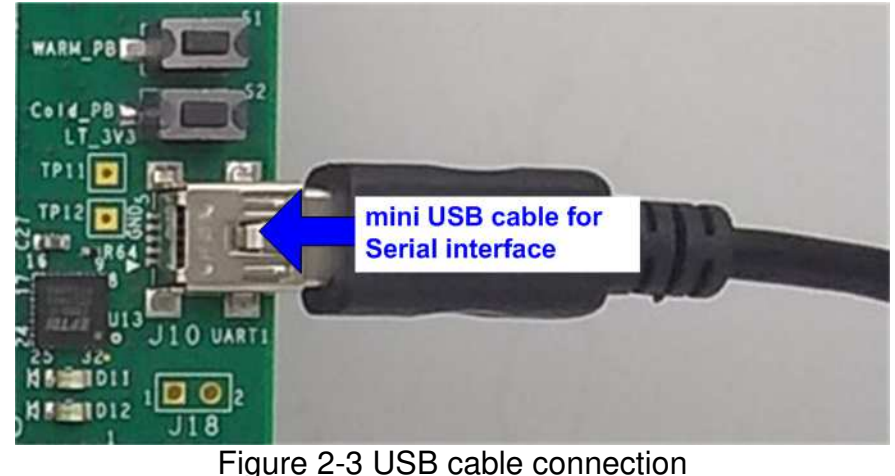

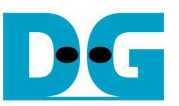

5) Set SW3[1] /[2]/ [6]/ [8] = OFF position to enable JTAG of HPS, FPGA, and MAX, as shown in Figure 2-4.

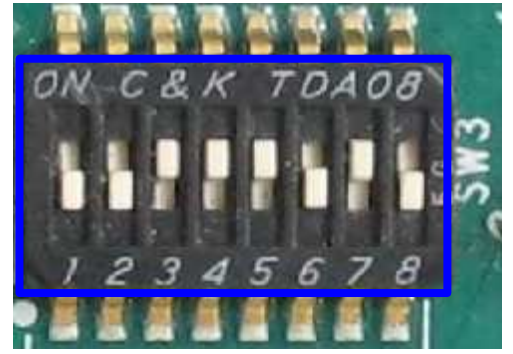

Figure 2-4 JTAG Enable for Arria10 SoC board

- 6) Connect FPGA power adapter to FPGA board, as shown in Figure 2-5.
- 7) Power on FPGA development board.

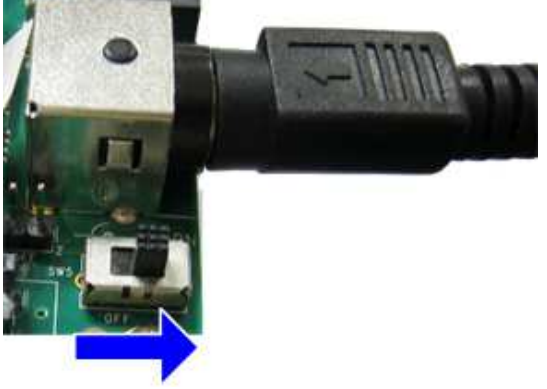

Figure 2-5 Power on FPGA board

- 8) Open Serial console software such as HyperTerminal. Software setting is BaudRate=115,200, Data=8 bit, Non-Parity, and Stop=1.
- 9) On PC Serial console, please wait Linux boot-up until login required, as shown in Figure 2-6.

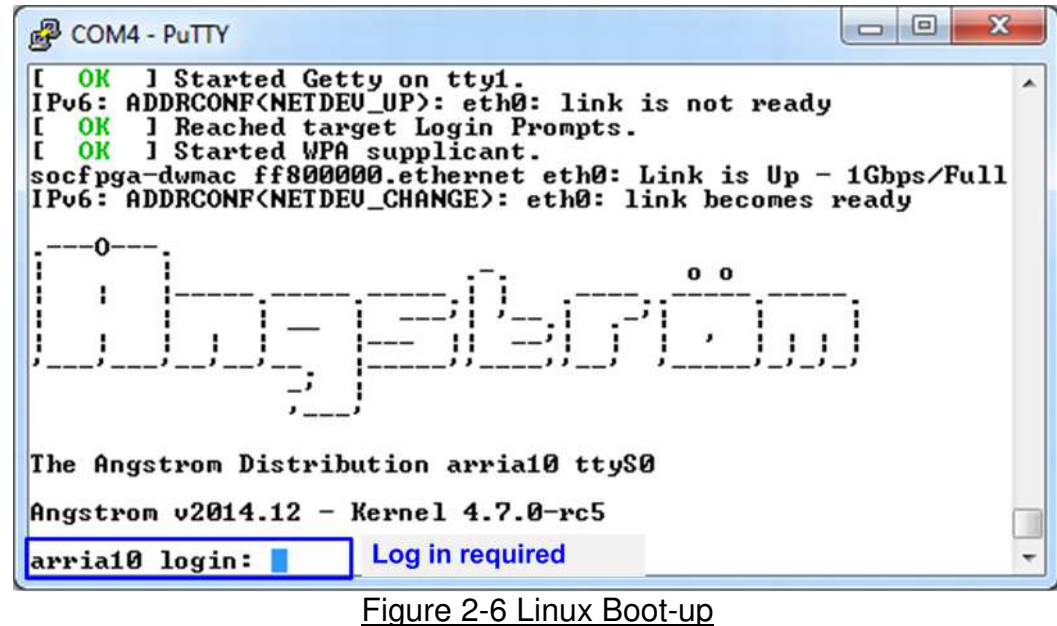

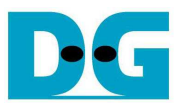

10)Check LED status on FPGA board. The description of LED is shown as follows.

|          | Table 1 LED I          | Definition                   |
|----------|------------------------|------------------------------|
| GPIO LED | <u>ON</u>              | OFF                          |
| 0        | Normal operation       | System is in reset condition |
| 1        | System is busy         | Idle status                  |
| 2        | Error detect           | Normal operation             |
| 3        | Data verification fail | Normal operation             |

.. . .

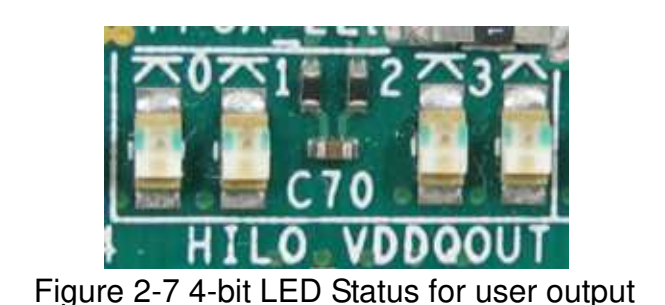

11)After programming completely, LED[0] and LED[1] are ON which mean that PCle initialization is processing. Then, LED[1] is OFF to show that PCle completes initialization process and system is ready to receive command from user.

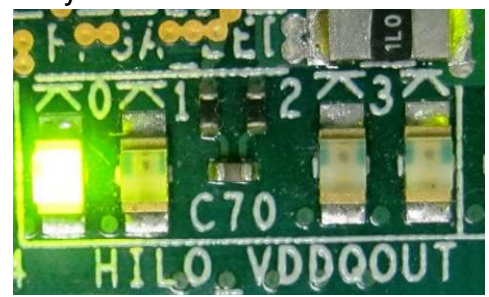

Figure 2-8 LED status after program configuration file and PCIe initialization complete

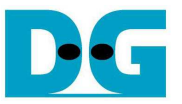

## 3 Test Menu

Before running the test application, user must login to Linux system by login name as "root", as shown in Figure 3-1.

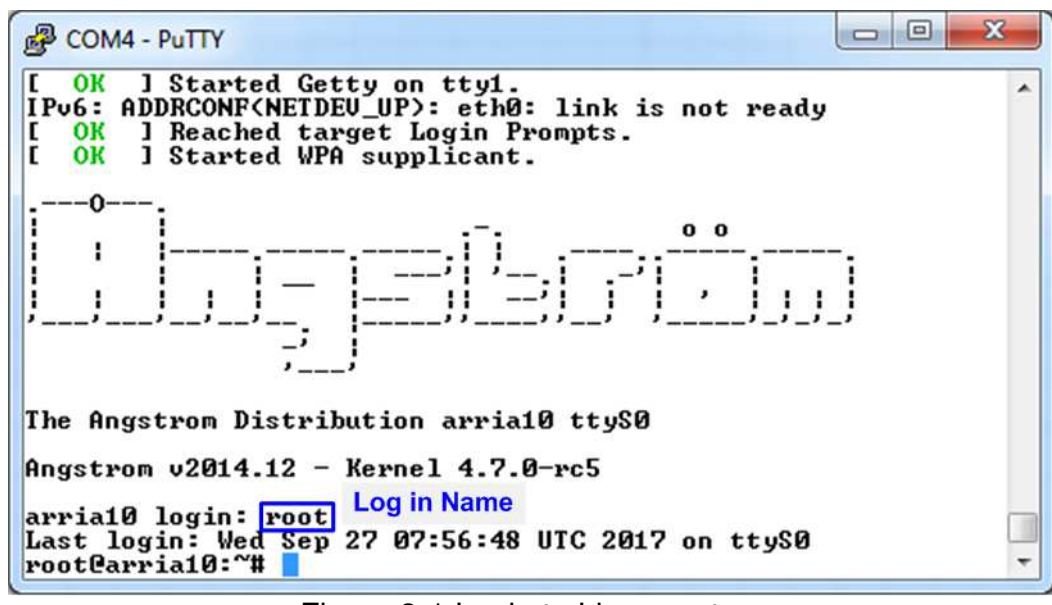

Figure 3-1 Login to Linux system

Next, insert module and running test application by typing following command. >> insmod dg\_universal.ko >> ./dg\_universal/application/dguTestApp

After that, main menu is displayed on Serial console, as shown in Figure 3-2.

| COM4 - PuTTY<br>root@arria10:~# insmod dg_universal/driver/dg_universal.ko<br>root@arria10:~# ./dg_universal/application/dguTestApp        | ->Insert module<br>->Running test application |
|----------------------------------------------------------------------------------------------------|-----------------------------------------------|
| Main Menu [Version: 1.0]<br>[0] : Identify SSD<br>[1] : Write SSD<br>[2] : Read SSD<br>[3] : Dump SSD<br>[9] : Exit Test<br>Enter command: |                                               |
|                                                                                                    |                                               |
| Figure 3-2 Insert module and running test applic                                                                                           | cation                                        |

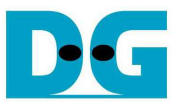

#### 3.1 Identify Device

Select '0' to send Identify command to NVMe SSD. When operation is completed, SSD capacity and model name are displayed on the console.

| COM4 - PuTTY                                                                                                    | ×               |
|----------------------------------------------------------------------------------------------------|-----------------|
| Enter command: 0                                                                                                    | Model name from |
| [OK] Model Number : Samsung SSD 960 PRO 512GB                                                                                              | identify data   |
| [OK] SSD Capacity : 512 GB(s) SSD capacity output f                                                                                        | rom IP          |
| Main Menu [Version: 1.0]<br>[0] : Identify SSD<br>[1] : Write SSD<br>[2] : Read SSD<br>[3] : Dump SSD<br>[9] : Exit Test<br>Enter command: | -               |
|                                                                                                    |                 |
| Figure 3-3 Result from Identify Device m                                                                                                   | enu             |

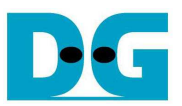

#### 3.2 Write SSD

Select '1' to send Write command to NVMe SSD. Three inputs are required for this menu.
1) Start LBA: Input start address of SSD in sector unit. The input is decimal unit when input only digit number. User can add "0x" to be prefix when input is hexadecimal unit.
2) Sector Count: Input total transfer size in sector unit. The input is decimal unit when input only digit number. User can add "0x" to be prefix when input is hexadecimal unit when input only digit number. User can add "0x" to be prefix when input is hexadecimal unit.
3) Test pattern: Select test pattern of test data for writing to SSD. Five types can be selected,

i.e. 32-bit increment, 32-bit decrement, all 0, all 1, and 32-bit LFSR counter.

As shown in Figure 3-4, if all inputs are valid, the operation will be started. During writing data, current transfer size is displayed on the console to show that system still run. Finally, test performance, total size, and total time usage are displayed on the console as test result.

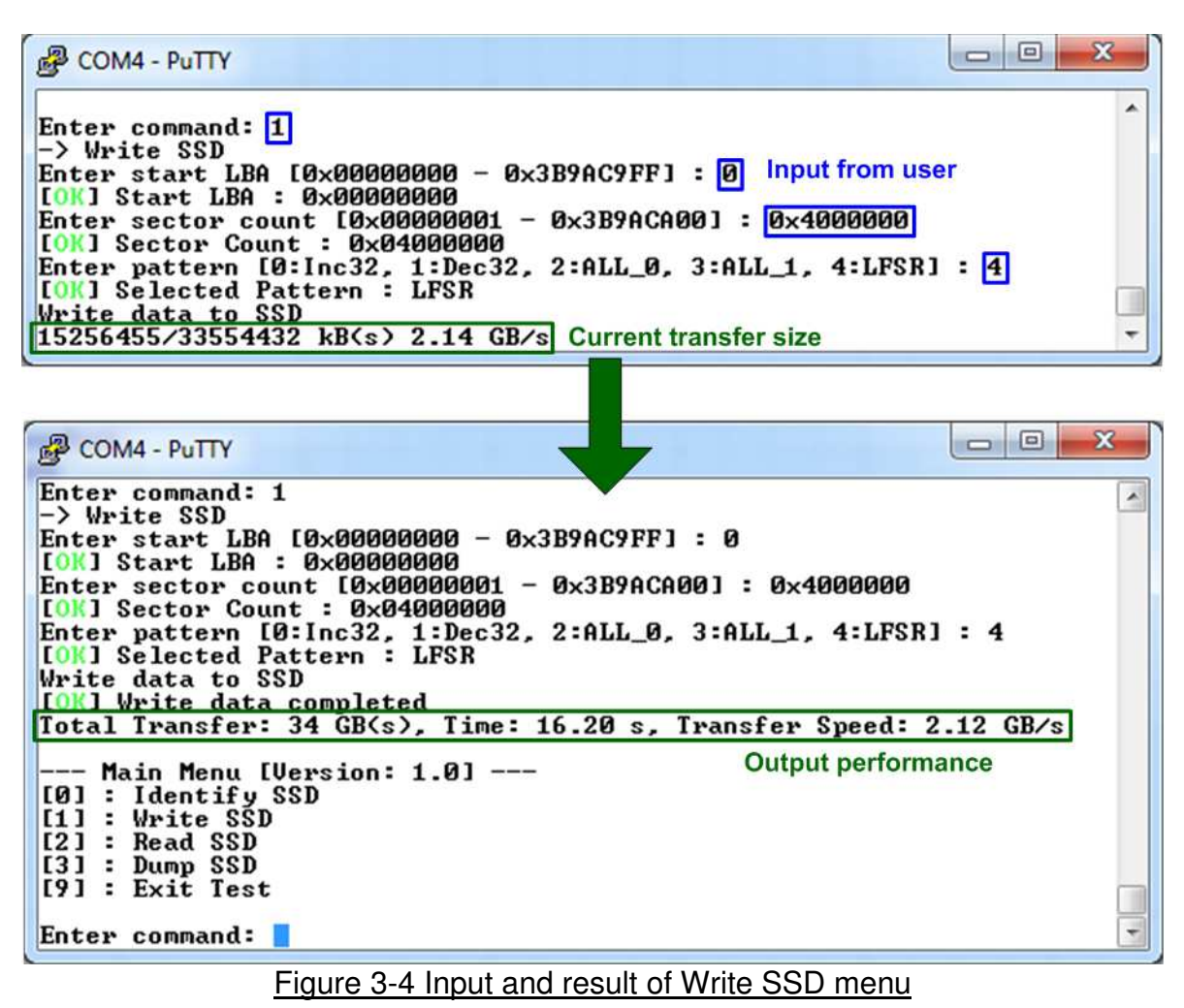

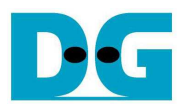

| 125         | -  | i4-bi  | t hea | der  | of ea | ich s | ecto | $\rightarrow$ |    |    |      |       |     |        |     |    | - 11 | -  | 64-b  | it hea | ader | of ea | ich s | ecto | $\rightarrow$ |    |    |      |            |      |      |    |    |
|-------------|----|--------|-------|------|-------|-------|------|---------------|----|----|------|-------|-----|--------|-----|----|------|----|-------|--------|------|-------|-------|------|---------------|----|----|------|------------|------|------|----|----|
|             | 48 | -bit I | BA    | Addr | ess   |       | 0x0  | 000           |    |    | 2-bi | linci | eme | int di | ata |    |      | 4  | 8-bit | LBA    | Addr | ess   |       | 0x0  | 000           |    |    | 32-Ь | it LF      | SR p | atte | m  |    |
| Offset      | 0  | 1      | 2     | 3    | 4     | 5     | 6    | 7             | 8  | 9  | A    | В     | C   | 1D     | E   | F  |      | 0  | 1     | 2      | 3    | 4     | 5     | 6    | 7             | 8  | 9  | A    | В          | c    | D    | E  | F  |
| 0000000000  | 00 | 00     | 00    | 00   | 00    | 00    | 00   | 00            | 02 | 00 | 00   | 00    | 03  | 00     | 00  | 00 |      | 00 | 00    | 00     | 00   | 00    | 00    | 00   | 00            | 01 | 00 | 00   | 00         | 02   | 00   | 00 | 00 |
| 0000000010  | 04 | 00     | 00    | 00   | 05    | 00    | 00   | 00            | 06 | 00 | 00   | 00    | 07  | 00     | 00  | 00 |      | 04 | 00    | 00     | 00   | 09    | 00    | 00   | 00            | 12 | 00 | 00   | 00         | 24   | 00   | 00 | 00 |
| 0000000020  | 08 | 00     | 00    | 00   | 09    | 00    | 00   | 00            | 0A | 00 | 00   | 00    | 0B  | 00     | 00  | 00 |      | 49 | 00    | 00     | 00   | 92    | 00    | 00   | 00            | 24 | 01 | 00   | 00         | 49   | 02   | 00 | 00 |
| 000000030   | 0C | 00     | 00    | 00   | OD    | 00    | 00   | 00            | 0E | 00 | 00   | 00    | OF  | 00     | 00  | 00 |      | 92 | 04    | 00     | 00   | 24    | 09    | 00   | 00            | 49 | 12 | 00   | 00         | 92   | 24   | 00 | 00 |
| 0000000040  | 10 | 00     | 00    | 00   | 11    | 00    | 00   | 00            | 12 | 00 | 00   | 00    | 13  | 00     | 00  | 00 |      | 24 | 49    | 00     | 00   | 49    | 92    | 00   | 00            | 92 | 24 | 01   | 00         | 24   | 49   | 02 | 00 |
| 0000000050  | 14 | 00     | 00    | 00   | 15    | 00    | 00   | 00            | 16 | 00 | 00   | 00    | 17  | 00     | 00  | 00 |      | 49 | 92    | 0.4    | 00   | 92    | 24    | 09   | 00            | 24 | 49 | 12   | 00         | 49   | 92   | 24 | 00 |
| 0000000060  | 18 | 00     | 00    | 00   | 19    | 00    | 00   | 00            | 1A | 00 | 00   | 00    | 1B  | 00     | 00  | 00 |      | 93 | 24    | 49     | 00   | 27    | 49    | 92   | 00            | 4F | 92 | 24   | 01         | 9E   | 24   | 49 | 02 |
| 0000000070  | 1C | 00     | 00    | 00   | 1D    | 00    | 00   | 00            | 1E | 00 | 00   | 00    | 1F  | 00     | 00  | 00 |      | 30 | 49    | 92     | 04   | 79    | 92    | 24   | 09            | FЗ | 24 | 49   | 12         | E7   | 49   | 92 | 24 |
| 0000000080  | 20 | 00     | 00    | 00   | 21    | 00    | 00   | 00            | 22 | 00 | 00   | 00    | 23  | 00     | 00  | 00 |      | CF | 93    | 24     | 49   | 9E    | 27    | 49   | 92            | ЗD | 4F | 92   | 24         | 7A   | 9E   | 24 | 49 |
| 0000000090  | 24 | 00     | 00    | 00   | 25    | 00    | 00   | 00            | 26 | 00 | 00   | 00    | 27  | 00     | 00  | 00 |      | F5 | ЗĊ    | 49     | 92   | EB    | 79    | 92   | 24            | D7 | FЗ | 24   | 49         | AE   | E7   | 49 | 92 |
| 0400000000  | 28 | 00     | 00    | 00   | 29    | 00    | 00   | 00            | 2A | 00 | 00   | 00    | 2B  | 00     | 00  | 00 |      | 5D | CF    | 93     | 24   | BA    | 9E    | 27   | 49            | 75 | ЗD | 4F   | 92         | EB   | 7A   | 9E | 24 |
| 0000000B0   | 2C | 00     | 00    | 00   | 2D    | 00    | 00   | 00            | 2E | 00 | 00   | 00    | 2F  | 00     | 00  | 00 |      | D7 | F5    | 3C     | 49   | AE    | EB    | 79   | 92            | 5C | D7 | FЗ   | 24         | B8   | AE   | E7 | 49 |
| 00000000000 | 30 | 00     | 00    | 00   | 31    | 00    | 00   | 00            | 32 | 00 | 00   | 00    | 33  | 00     | 00  | 00 |      | 70 | 5D    | CF     | 93   | E0    | BA    | 9E   | 27            | C1 | 75 | 3D   | 4F         | 83   | EB   | 7A | 9E |
| 00000000D0  | 34 | 00     | 00    | 00   | 35    | 00    | 00   | 00            | 36 | 00 | 00   | 00    | 37  | 00     | 00  | 00 |      | 07 | D7    | F5     | 3C   | 0E    | AE    | EB   | 79            | 1D | 5C | D7   | FЗ         | 3B   | B8   | AE | E7 |
| 0000000E0   | 38 | 00     | 00    | 00   | 39    | 00    | 00   | 00            | ЗA | 00 | 00   | 00    | 3B  | 00     | 00  | 00 |      | 77 | 70    | 5D     | CF   | EE    | EO    | BA   | 9E            | DC | C1 | 75   | ЗD         | B8   | 83   | EB | 7A |
| 00000000F0  | 3C | 00     | 00    | 00   | 3D    | 00    | 00   | 00            | 3E | 00 | 00   | 00    | ЗF  | 00     | 00  | 00 |      | 70 | 07    | D7     | F5   | EO    | OE    | AE   | EB            | C1 | 1D | 5C   | D7         | 83   | 3B   | B8 | AE |
| 0000000100  | 40 | 00     | 00    | 00   | 41    | 00    | 00   | 00            | 42 | 00 | 00   | 00    | 43  | 00     | 00  | 00 |      | 07 | 77    | 70     | 5D   | 0E    | EE    | EO   | BA            | 1C | DC | C1   | 75         | 39   | B8   | 83 | EB |
| 0000000110  | 44 | 00     | 00    | 00   | 45    | 00    | 00   | 00            | 46 | 00 | 00   | 00    | 47  | 00     | 00  | 00 |      | 73 | 70    | 07     | D7   | E6    | EO    | OE   | AE            | CD | C1 | 1D   | 5C         | 9A   | 83   | 3B | B8 |
| 0000000120  | 48 | 00     | 00    | 00   | 49    | 00    | 00   | 00            | 4A | 00 | 00   | 00    | 4B  | 00     | 00  | 00 |      | 34 | 07    | 77     | 70   | 68    | 0E    | EE   | EO            | D1 | 1C | DC   | C1         | A3   | 39   | B8 | 83 |
| 0000000130  | 4C | 00     | 00    | 00   | 4D    | 00    | 00   | 00            | 4E | 00 | 00   | 00    | 4F  | 00     | 00  | 00 |      | 47 | 73    | 70     | 07   | 8E    | E6    | EO   | 0E            | 1D | CD | C1   | 1D         | ЗA   | 9A   | 83 | 3B |
| 0000000140  | 50 | 00     | 00    | 00   | 51    | 00    | 00   | 00            | 52 | 00 | 00   | 00    | 53  | 00     | 00  | 00 |      | 74 | 34    | 07     | 77   | E9    | 68    | OE   | EE            | DЗ | D1 | 1C   | DC         | A6   | A3   | 39 | B8 |
| 0000000150  | 54 | 00     | 00    | 00   | 55    | 00    | 00   | 00            | 56 | 00 | 00   | 00    | 57  | 00     | 00  | 00 |      | 4C | 47    | 73     | 70   | 98    | 8E    | E6   | EO            | 31 | 1D | CD   | C1         | 63   | 3A   | 9A | 83 |
| 0000000160  | 58 | 00     | 00    | 00   | 59    | 00    | 00   | 00            | 5A | 00 | 00   | 00    | 5B  | 00     | 00  | 00 |      | C6 | 74    | 34     | 07   | 8D    | E9    | 68   | 0E            | 1B | D3 | D1   | 1C         | 37   | A6   | A3 | 39 |
| 0000000170  | 5C | 00     | 00    | 00   | 5D    | 00    | 00   | 00            | 5E | 00 | 00   | 00    | 5F  | 00     | 00  | 00 |      | бE | 4C    | 47     | 73   | DC    | 98    | 8E   | E6            | B8 | 31 | 1D   | CD         | 70   | 63   | ЗA | 9A |
| 0000000180  | 60 | 00     | 00    | 00   | 61    | 00    | 00   | 00            | 62 | 00 | 00   | 00    | 63  | 00     | 00  | 00 |      | E1 | C6    | 74     | 34   | C3    | 8D    | E9   | 68            | 86 | 1B | D3   | D1         | OD   | 37   | A6 | A3 |
| 0000000190  | 64 | 00     | 00    | 00   | 65    | 00    | 00   | 00            | 66 | 00 | 00   | 00    | 67  | 00     | 00  | 00 |      | 1A | 6E    | 4C     | 47   | 34    | DC    | 98   | 8E            | 68 | B8 | 31   | 1D         | DO   | 70   | 63 | ЗĂ |
| 00000001A0  | 68 | 00     | 00    | 00   | 69    | 00    | 00   | 00            | 6A | 00 | 00   | 00    | 6B  | 00     | 00  | 00 |      | AO | E1    | C6     | 74   | 41    | C3    | 8D   | E9            | 83 | 86 | 1B   | D3         | 06   | OD   | 37 | Å6 |
| 00000001B0  | 6C | 00     | 00    | 00   | 6D    | 00    | 00   | 00            | 6E | 00 | 00   | 00    | 6F  | 00     | 00  | 00 |      | 0C | 1À    | 6E     | 4C   | 18    | 34    | DC   | 98            | 30 | 68 | B8   | 31         | 60   | DO   | 70 | 63 |
| 00000001C0  | 70 | 00     | 00    | 00   | 71    | 00    | 00   | 00            | 72 | 00 | 00   | 00    | 73  | 00     | 00  | 00 |      | CO | AO    | E1     | C6   | 81    | 41    | C3   | 8D            | 03 | 83 | 86   | 1B         | 07   | 06   | OD | 37 |
| 00000001D0  | 74 | 00     | 00    | 00   | 75    | 00    | 00   | 00            | 76 | 00 | 00   | 00    | 77  | 00     | 00  | 00 |      | OF | 0C    | 1A     | 6E   | 1F    | 18    | 34   | DC            | ЗF | 30 | 68   | <b>B</b> 8 | 7F   | 60   | DO | 70 |
| 00000001E0  | 78 | 00     | 00    | 00   | 79    | 00    | 00   | 00            | 7A | 00 | 00   | 00    | 7B  | 00     | 00  | 00 |      | FF | CO    | AO     | E1   | FF    | 81    | 41   | C3            | FE | 03 | 83   | 86         | FD   | 07   | 06 | OD |
| 00000001F0  | 7C | 00     | 00    | 00   | 7D    | 00    | 00   | 00            | 7E | 00 | 00   | 00    | 7F  | 00     | 00  | 00 |      | FA | OF    | 0C     | 1A   | F4    | 1F    | 18   | 34            | E9 | ЗF | 30   | 68         | D3   | 7F   | 60 | DO |
| 0000000200  | 01 | 00     | 00    | 00   | 00    | 00    | 00   | 00            | 82 | 00 | 00   | 00    | 83  | 00     | 00  | 00 |      | 1  | 00    | 00     | 00   | 00    | 80    | 00   | 00            | 02 | 00 | 00   | 00         | 04   | 00   | 00 | 00 |
| 0000000210  | 84 | 00     | 00    | 00   | 85    | 00    | 00   | 00            | 86 | 00 | 00   | 00    | 87  | 00     | 00  | 00 |      | 09 | 00    | 00     | 00   | 12    | 00    | 00   | 00            | 24 | 00 | 00   | 00         | 49   | 00   | 00 | 00 |
| 0000000220  | 88 | 00     | 00    | 00   | 89    | 00    | 00   | 00            | 8A | 00 | 00   | 00    | 8B  | 00     | 00  | 00 |      | 92 | 00    | 00     | 00   | 24    | 01    | 00   | 00            | 49 | 02 | 00   | 00         | 92   | 04   | 00 | 00 |
| 000000230   | 8C | 00     | 00    | 00   | 8D    | 00    | 00   | 00            | 8E | 00 | 00   | 00    | 8F  | 00     | 00  | 00 |      | 24 | 09    | 00     | 00   | 49    | 12    | 00   | 00            | 92 | 24 | 00   | 00         | 24   | 49   | 00 | 00 |
|             |    |        | 64    | -bit | head  | ler   |      |               |    |    |      |       |     |        |     |    |      |    |       | 6      | -bit | head  | ler   |      |               |    |    |      |            |      |      |    |    |

## Figure 3-5 Example Test data in sector#0/#1 by increment/LFSR pattern

Test data of each sector has different 64-bit header which consists of 48-bit LBA address and 16-bit all 0 value. 48-bit LBA address is unique value for each sector. After that, the test pattern is filled following user selection such as 32-bit increment pattern (left window of Figure 3-5), 32-bit LFSR pattern (right window of Figure 3-5).

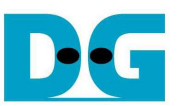

Figure 3-6 – Figure 3-8 shows error message when user input is invalid. "Input is not in range" is displayed on the console. Then, it returns to main menu to receive new command.

| P COM4 - PuTTY                                                                                                    | 3 |
|----------------------------------------------------------------------------------------------------|---|
| Enter command: 1<br>-> Write SSD<br>Enter start LBA [0x0000000 - 0x3B9AC9FF] : 0x3b9aca00<br>[ER] Input is not in range<br>Main Menu [Version: 1.0]<br>[0] : Identify SSD<br>[1] : Write SSD<br>[2] : Read SSD<br>[3] : Dump SSD<br>[9] : Exit Test |   |
| Enter command:                                                                                                    | + |

Figure 3-6 Invalid Start LBA input

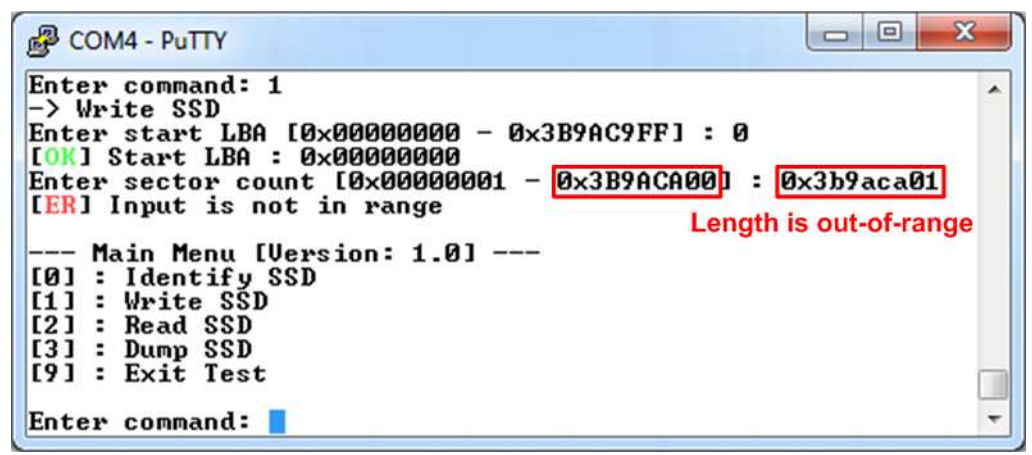

Figure 3-7 Invalid Sector count input

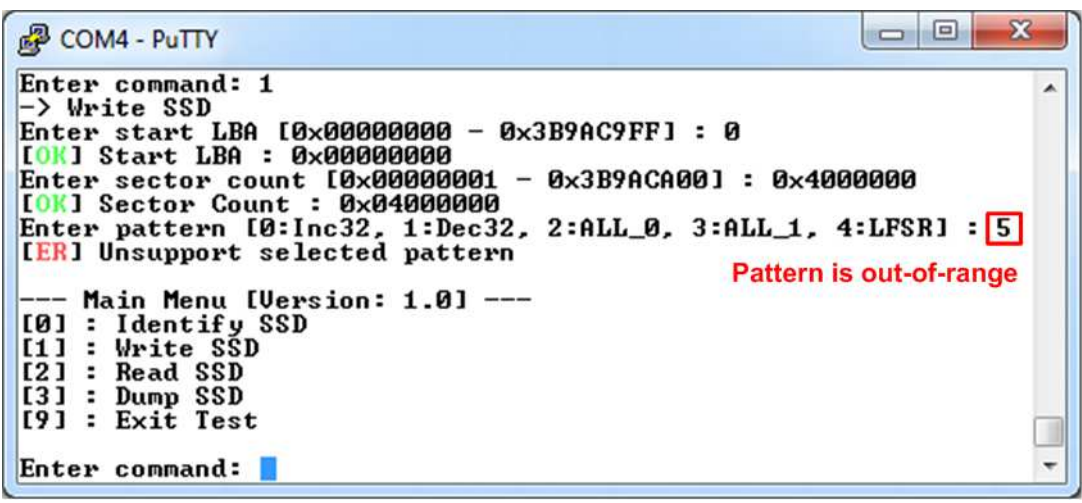

Figure 3-8 Invalid Test pattern input

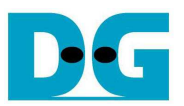

#### 3.3 Read SSD

Select '2' to send Read command to NVMe SSD. Three inputs are required for this menu. 1) Start LBA: Input start address of SSD in sector unit. The input is decimal unit when input only digit number. User can add "0x" to be prefix when input is hexadecimal unit.

2) Sector Count: Input total transfer size in sector unit. The input is decimal unit when input only digit number. User can add "0x" to be prefix when input is hexadecimal unit.

3) Test pattern: Select test pattern to verify data from SSD. Test pattern must be matched with the test pattern which is used during write test. Five types can be selected, i.e. 32-bit increment, 32-bit decrement, all 0, all 1, and 32-bit LFSR counter.

Similar to write test if all inputs are valid, test system will read data from SSD. Test performance, total size, and total time usage are displayed after end of transfer. "Invalid input" will be displayed if some input values are out-of-range.

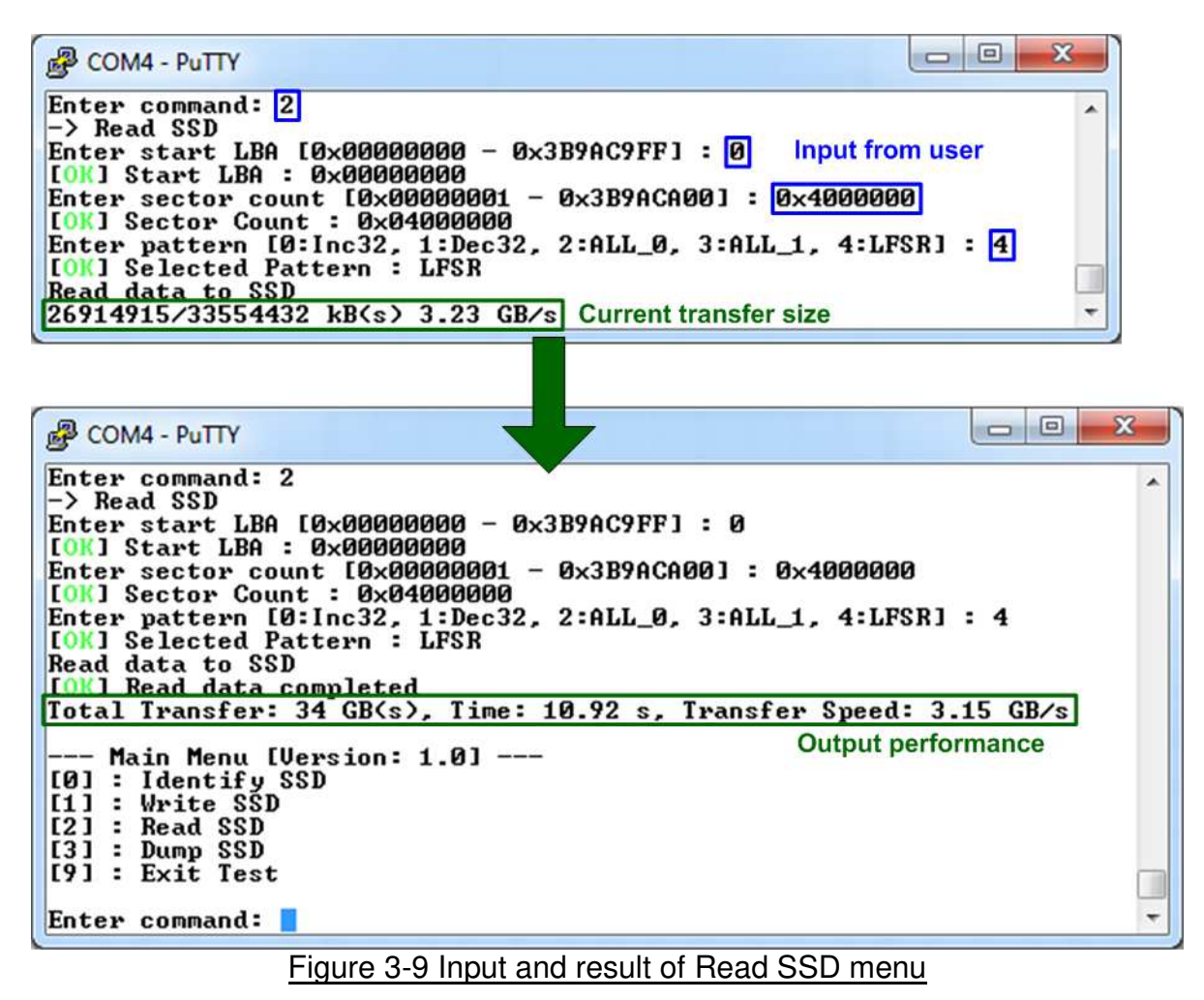

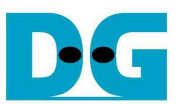

Figure 3-10 shows the error message when data verification is failed. "verification fail" is displayed with Read data and Expected data. User must wait until the test is completed.

- 0 X COM4 - PuTTY . Enter command: 2 -> Read SSD Enter start LBA [0x00000000 - 0x3B9AC9FF] : 0 [OK] Start LBA : 0x00000000 Enter sector count [0x0000001 - 0x3B9ACA00] : 0x4000000 [OK] Sector Count : 0x0400000 Enter pattern [0:Inc32, 1:Dec32, 2:ALL\_0, 3:ALL\_1, 4:LFSR] : 0 [OK] Selected Pattern : Inc32 Read data to SSD [ER] <verification fail> Read Data : 0x00000000\_0000000\_0000001\_00000002 Expected Data: 0x00000000\_00000000\_0000002\_0000003 14846140/33554432 kB(s> 3.23 GB/s Verify fail and Current transfer size are displayed - -X COM4 - PuTTY . Enter command: 2 -> Read SSD Enter start LBA [0x00000000 - 0x3B9AC9FF] : 0 [OK] Start LBA : 0x00000000 Enter sector count [0x0000001 - 0x3B9ACA00] : 0x4000000 [OK] Sector Count : 0x04000000 Enter pattern [0:Inc32, 1:Dec32, 2:ALL\_0, 3:ALL\_1, 4:LFSR] : 0 [OK] Selected Pattern : Inc32 Read data to SSD [ER] <verification fail> Read Data : 0x0000000\_0000000\_00000001\_00000002 Read Data Total Transfer: 34 GB(s), Time: 10.86 s, Transfer Speed: 3.16 GB/s - Main Menu [Version: 1.0] ---Verify fail and Output Performance are displayed [0] : Identify SSD [1] : Write SSD [2] : Read SSD [3] : Dump SSD [9] : Exit Test Enter command:

Figure 3-10 Data verification is failed

### 3.4 Dump SSD

Select '3' to send Dump command to NVMe SSD. Only one input is required for this menu.

Start LBA: Input start address of SSD in sector unit. The input is decimal unit when input only digit number. User can add "0x" to be prefix when input is hexadecimal unit.

Similar to write and read test if the input is valid, test system will return data 1 sector (512 byte) from SSD.

| P COM4 - PuTTY                     |                                                                                    |                |
|------------------------------------|------------------------------------------------------------------------------------|----------------|
| Entex command: 3                   |                                                                                    | *              |
| -> Dump SSD                        |                                                                                    |                |
| Enter start LBA [0x00000000 - 0x]  | 3B9AC9FF1 : Ø Input from user                                                      |                |
| [OK] Start LBA : 0x00000000 64-bit | t header 512 byte data @                                                           | LBA=0          |
| Dump data from SSD                 |                                                                                    | 0000           |
|                                    | 00000003 00000004 00000005 00000006 000                                            | 00007          |
|                                    |                                                                                    | 00017          |
| 0060: 00000018 00000019 0000001A   | 0000001B 0000001C 0000001D 0000001E 000                                            | 0001F          |
| 0080: 00000020 00000021 00000022   | 00000023 00000024 00000025 00000026 000                                            | 00027          |
| 00A0: 00000028 00000029 0000002A   | 0000002B 0000002C 0000002D 0000002E 000                                            | 0002F          |
| 0000: 00000030 00000031 00000032   | 00000033 00000034 00000035 00000036 000                                            | 00037          |
| 0100- 00000038 00000039 0000003H   | 00000038 0000003C 0000003D 0000003F 000                                            | 0003F          |
| 0100. 0000040 0000041 0000042      | 00000043 00000044 00000045 00000046 000<br>00000048 0000004C 0000004D 0000004F 000 | 00047<br>0004F |
| 0140: 00000050 00000051 00000052   | 00000053 00000054 00000055 00000056 000                                            | 00057          |
| 0160: 00000058 00000059 0000005A   | 0000005B 0000005C 0000005D 0000005E 000                                            | 0005F          |
| 0180: 00000060 00000061 00000062   | 00000063 00000064 00000065 00000066 000                                            | 00067          |
| 01A0: 00000068 00000069 0000006A   | 0000006B 0000006C 0000006D 0000006E 000                                            | 0006F          |
| 0100: 00000070 00000071 00000072   |                                                                                    | 00077          |
| DIED: 00000078 00000079 0000007H   |                                                                                    | 11000          |
| build area rillestons' rulest, ot. |                                                                                    |                |

Figure 3-11 Dump menu example

After displaying one data sector, another input is required. Input 'p' to display the previous sector of Start LBA. Input 'n' to display the next sector of Start LBA. Input 'e' to go back to main menu.

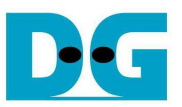

As shown in Figure 3-12, when input 'n' to show the data of the next sector, Start LBA is increased by 1 (from 0 to 1).

| Putty                                  |                                         |                                        |                                           |                          |
|----------------------------------------|-----------------------------------------|----------------------------------------|-------------------------------------------|--------------------------|
| [OK] Start LBA<br>Dump data from       | : 0×00000000 64-b<br>SSD                | it header                              | 512 byte dat                              | ta @ LBA=0 ^             |
|                                        | 0000000 0000002                         | 00000003 00000004<br>00000000 00000004 | 1 00000005 0000000<br>00000000 00000000   | 6 00000007<br>E 00000007 |
| 0040: 00000000                         | 000000000000000000000000000000000000000 |                                        | 4 000000015 00000001                      | 6 00000017               |
| 0060: 00000018                         | 00000019 0000001A                       | 0000001B 00000010                      | C 0000001D 0000001                        | E 0000001F               |
| 0080: 00000020                         | 00000021 00000022                       | 00000023 00000024                      | £ 00000025 0000002                        | 6 00000027               |
| 0040: 00000028                         | 00000027 0000002H                       | 00000028 00000020                      | , 00000021 0000002<br>1 000000021 0000002 | E 0000002F               |
| 00E0: 00000038                         | 00000039 0000003A                       | 0000003B 0000003C                      | C 0000003D 0000003                        | E 0000003F               |
| 0100: 00000040                         | 00000041 00000042                       | 00000043 00000044                      | 1 00000045 0000004                        | 6 00000047               |
| 0120: 00000048                         | 00000049 0000004A                       | 0000004B 00000040                      | C 0000004D 0000004                        | E 0000004F               |
| 0140: 00000050                         | 00000051 00000052                       | 00000053 00000054                      | 1 00000055 0000005<br>000000055 0000005   | 5 00000057<br>F 0000005F |
| 0180: 00000060                         | 00000061 00000062                       | 00000063 00000064                      | 4 00000065 0000006                        | 6 00000067               |
| 01A0: 00000068                         | 00000069 000006A                        | 0000006B 000006C                       | C 0000006D 000006                         | E 0000006F               |
| 01C0: 00000070                         | 00000071 00000072                       | 00000073 00000074                      | 4 00000075 0000007                        | 6 00000077               |
| <u>Dump data [P]</u>                   | UUUUUYY UUUUUYH                         |                                        | <u>; 00000070 000007</u>                  | E 0000007F               |
| [OK] Start LBA                         | : 0×00000001 64-b                       | it header                              | 512 byte d                                | ata @ LBA=1              |
| Dump data from                         | 22D                                     | 00000023 00000004                      |                                           | 6 0000002                |
| 0020: 00000088                         | 00000089 00000084                       | 00000088 0000080                       | C 0000008D 0000008                        | E 0000008F               |
| 0040: 00000090                         | 00000091 00000092                       | 00000093 00000094                      | 1 00000095 0000009                        | 6 00000097               |
| 0060: 00000098                         | 00000099 0000009A                       | 0000009B 0000090                       | : 0000009D 0000009                        | E 0000009F               |
| 0020: 000000000                        | 00000001 000000002                      |                                        | 1 000000A5 000000A                        | 6 UUUUUUA?               |
| 0000 000000000000000000000000000000000 | 000000H7 000000HH<br>000000B1 000000B2  | ANNANAB3 ANNANAB4                      | 4 000000000000000000000000000000000000    | 6 000000HF               |
| 00E0: 000000B8                         | 000000B9 000000BA                       | 000000BB 000000BC                      | C 000000BD 000000B                        | E 000000BF               |
| 0100: 00000000                         | 000000C1 000000C2                       | 000000C3 000000C4                      | £ 000000C5 000000C                        | 6 000000C7               |
| 0120: 000000C8                         | 000000C9 000000CA                       | 000000CB 000000CC                      | C 000000CD 000000C                        | E 000000CF               |
| 0140: 000000000                        | 00000001 00000002                       |                                        | , 000000002 000000<br>00000002            | E 00000007E              |
| 0180: 000000E0                         | 000000E1 000000E2                       | 000000E3 000000E4                      | 4 000000E5 000000E                        | 6 000000E7 -             |
| 01A0: 000000E8                         | 000000E9 000000EA                       | 000000EB 000000EC                      | : 000000ED 000000E                        | E 000000EF _             |
| 01CO: 000000F0                         | 000000F1 000000F2                       | 000000F3 000000F4                      | 1 000000F5 000000F                        | 6 000000F7               |
| Dumn data [P]»                         | eujous, [N]ext, or                      | [Elvit :                               | <u>, anananth ananant</u>                 | E UUUUUUIFF              |
| panp data frif                         | evidus, injekt, ur                      |                                        |                                           |                          |

Figure 3-12 Example of Dump menu when input 'n'

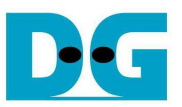

As shown in Figure 3-13, when input 'p' to show the data of the previous sector, Start LBA is decreased by 1 (from 1 to 0).

| Putty COM4 - Putty                                                                                                    |                                                                                                    |                                                                                                    |                                                                                                    |                                                                                                    |                                                                                                    |                                                                                                    |                                                                                                    | x |
|----------------------------------------------------------------------------------------------------|----------------------------------------------------------------------------------------------------|----------------------------------------------------------------------------------------------------|----------------------------------------------------------------------------------------------------|----------------------------------------------------------------------------------------------------|----------------------------------------------------------------------------------------------------|----------------------------------------------------------------------------------------------------|----------------------------------------------------------------------------------------------------|---|
| [OK] Start LBA<br>Dump data from                                                                                                    | : 0×0000000                                                                                                    | 01 64-bi                                                                                                    | t header                                                                                                    |                                                                                                    | 51                                                                                                    | 2 byte data                                                                                                    | @ LBA=1                                                                                                    | ~ |
| 0000: 00000001                                                                                                    | 00000000 00                                                                                                    | 0000082                                                                                                    | 00000083                                                                                                    | 00000084                                                                                                    | 00000085                                                                                                    | 00000086                                                                                                    | 00000087                                                                                                    |   |
| 0040: 00000090                                                                                                    | 00000089 0                                                                                                    | 000008H                                                                                                    | 00000088                                                                                                    | 00000080                                                                                                    | 00000080                                                                                                    | 00000086                                                                                                    | 0000008F<br>00000097                                                                                                    |   |
| 0060: 00000098                                                                                                    | 00000099 00                                                                                                    | 000009A                                                                                                    | 0000009B                                                                                                    | 0000009C                                                                                                    | 0000009D                                                                                                    | 0000009E                                                                                                    | 0000009F                                                                                                    |   |
| 0080: 000000A0                                                                                                    | 000000A1 00                                                                                                    | 00000A2                                                                                                    | 000000A3                                                                                                    | 000000A4                                                                                                    | 000000A5                                                                                                    | 000000A6                                                                                                    | 000000A7                                                                                                    |   |
|                                                                                                    | 000000H9 00                                                                                                    | ооооонн<br>Иииив2                                                                                                    | OOOOOOOBB<br>OOOOOOBB                                                                                                    | ANNANAB4                                                                                                    | OOOOOOODD<br>OOOOOOOB5                                                                                                    | 000000HE                                                                                                    | 000000HF                                                                                                    |   |
| 00E0: 000000B8                                                                                                    | 000000B9 00                                                                                                    | 00000BA                                                                                                    | 000000BB                                                                                                    | 000000BC                                                                                                    | 000000BD                                                                                                    | 000000BE                                                                                                    | 000000BF                                                                                                    |   |
| 0100: 00000000                                                                                                    | 000000C1 00                                                                                                    | 00000C2                                                                                                    | 000000C3                                                                                                    | 000000C4                                                                                                    | 000000005                                                                                                    | 000000C6                                                                                                    | 000000C7                                                                                                    |   |
| 0120: 00000000                                                                                                    | 000000003 00                                                                                                    | 00000CH                                                                                                    | 000000000                                                                                                    | 000000000                                                                                                    | NUNNNNN                                                                                                    | NUNNNN                                                                                                    | 000000CF<br>000000D7                                                                                                    |   |
| 0160: 000000D8                                                                                                    | 000000D9 00                                                                                                    | 00000DA                                                                                                    | 000000DB                                                                                                    | 000000DC                                                                                                    | 000000DD                                                                                                    | 000000DE                                                                                                    | 000000DF                                                                                                    |   |
| 0180: 000000E0                                                                                                    | 000000E1 00                                                                                                    | 00000E2                                                                                                    | 000000E3                                                                                                    | 000000E4                                                                                                    | 000000E5                                                                                                    | 000000E6                                                                                                    | 000000E7                                                                                                    |   |
| 0180: 000000E8                                                                                                    | 00000019 00                                                                                                    | UUUUULA<br>GGGGGGE2                                                                                                    | NNNNNNER<br>NNNNNNER                                                                                                    | 000000EC                                                                                                    | NNNNNED                                                                                                    | 000000EE                                                                                                    | 000000EF                                                                                                    |   |
| 01E0: 000000F8                                                                                                    | 000000F9 0                                                                                                    | 00000FA                                                                                                    | 000000FB                                                                                                    | 000000FC                                                                                                    | 000000FD                                                                                                    | 000000FE                                                                                                    | 000000FF                                                                                                    |   |
| Dump data [P]r                                                                                                    | euious [N]¢                                                                                                    | evt om                                                                                                    | [Elvit ·                                                                                                    | 22                                                                                                    |                                                                                                    |                                                                                                    |                                                                                                    |   |
|                                                                                                    |                                                                                                    | <u>ex</u> , or                                                                                                    | LEIXIC .                                                                                                    | Input fr                                                                                                    | om user                                                                                                    |                                                                                                    |                                                                                                    |   |
| [OK] Start LBA                                                                                                    | : 0×000000                                                                                                    | 00 64-bit                                                                                                    | t header                                                                                                    | P Input fr                                                                                                    | om user<br>t                                                                                                    | 512 byte dat                                                                                                    | a @ LBA=0                                                                                                    |   |
| [OK] Start LBA<br>Dump data from<br>0000: 00000000                                                                                                    | 55D<br>00000000                                                                                                    | 00 64-bit                                                                                                    | t header<br>00000003                                                                                                    | 00000004                                                                                                    | om user<br>5<br>00000005                                                                                                    | 512 byte dat<br>00000006                                                                                                    | a @ LBA=0<br>00000007                                                                                                    |   |
| [OK] Start LBA<br>Dump data from<br>0000: 00000000<br>0020: 00000008                                                                                                    | : 0×0000000<br>SSD<br>00000000 00<br>00000000 00                                                                                                    | 00000002<br>00000002                                                                                                    | t header<br>00000003<br>0000000B                                                                                                    | 000000004<br>000000004                                                                                                    | om user<br>600000005<br>60000000                                                                                                    | 512 byte dat<br>00000006<br>0000000E                                                                                                    | a @ LBA=0<br>00000007<br>0000000F                                                                                                    |   |
| [OK] Start LBA<br>Dump data from<br>0000: 00000000<br>0020: 00000008<br>0040: 00000010                                                                                                    | (0.30)                                                                                                    | 00000002<br>00000002<br>0000000A<br>00000012                                                                                                    | t header<br>00000003<br>00000008<br>00000013                                                                                                    | 00000004<br>00000004<br>0000000C<br>00000014                                                                                                    | 00000005<br>00000005<br>00000000<br>00000015                                                                                                    | 512 byte dat<br>00000006<br>0000000E<br>00000016                                                                                                    | a @ LBA=0<br>00000007<br>0000000F<br>00000017                                                                                                    |   |
| [OK] Start LBA<br>Dump data from<br>0000: 0000000<br>0020: 0000008<br>0040: 00000010<br>0060: 00000018<br>0080: 00000028                                                                                                    | (0.30) = 0.000000000000000000000000000000000                                                                                                    | 00000002<br>00000000<br>00000000<br>00000012<br>00000010<br>00000010                                                                                                    | theader<br>00000003<br>00000008<br>00000013<br>00000018<br>00000018                                                                                                    | 00000004<br>00000000<br>00000000<br>00000014<br>00000012<br>00000012                                                                                                    | 00000005<br>00000000<br>00000000<br>00000015<br>00000015<br>00000015                                                                                                    | 512 byte dat<br>00000006<br>0000000E<br>00000016<br>0000001E<br>0000001E                                                                                                    | a @ LBA=0<br>00000007<br>00000000<br>000000017<br>0000001F<br>0000001F                                                                                                    |   |
| [OK] Start LBA<br>Dump data from<br>0000: 00000000<br>0020: 00000008<br>0040: 00000010<br>0060: 00000018<br>0080: 00000020<br>00A0: 00000028                                                                                                    | $\begin{array}{c} & 10000 \\ & 10000 \\ & 10000 \\ & 10000 \\ & 00000000 \\ & 000000000 \\ & 00000000$                                                                                                    | 60 64-bit<br>0000002<br>0000000<br>0000012<br>0000012<br>000001A<br>0000022<br>000002A                                                                                                    | theader<br>00000003<br>0000000B<br>00000013<br>0000001B<br>0000001B<br>00000023<br>0000002B                                                                                                    | 00000004<br>00000000<br>000000014<br>0000001C<br>00000024<br>0000002C                                                                                                    | 00000005<br>00000000<br>000000015<br>00000015<br>00000010<br>00000025<br>00000020                                                                                                 | 512 byte dat<br>00000006<br>0000000E<br>00000016<br>0000001E<br>0000001E<br>00000026<br>0000002E                                                                                                    | a @ LBA=0<br>00000007<br>0000000F<br>00000017<br>0000001F<br>0000001F<br>00000027<br>0000002F                                                                                                    |   |
| [OK] Start LBA<br>Dump data from<br>0000: 00000000<br>0020: 00000008<br>0040: 00000010<br>0060: 00000018<br>0080: 00000020<br>00A0: 00000028<br>00C0: 00000030                                                                                                    | $\begin{array}{c} & 10000 \\ & 00000000 \\ & 000000000 \\ & 00000000$                                                                                                    | 60 64-bit<br>0000002<br>0000000<br>0000012<br>0000012<br>0000010<br>0000022<br>0000022<br>0000022                                                                                                    | theader<br>00000003<br>0000000B<br>00000013<br>0000001B<br>00000023<br>0000002B<br>00000023                                                                                                    | 00000004<br>0000000C<br>00000014<br>0000001C<br>00000024<br>0000002C<br>00000034                                                                                                    | 00000005<br>00000000<br>00000000<br>00000015<br>00000010<br>00000025<br>00000020<br>00000025                                                                                      | 512 byte dat<br>00000006<br>0000000E<br>00000016<br>0000001E<br>00000026<br>0000002E<br>0000002E                                                                                                    | a @ LBA=0<br>00000007<br>0000000F<br>00000017<br>00000017<br>00000027<br>0000002F<br>00000037                                                                                                    |   |
| [OK] Start LBA<br>Dump data from<br>0000: 00000000<br>0020: 00000008<br>0040: 00000010<br>0060: 00000018<br>0080: 00000028<br>00A0: 00000028<br>00C0: 00000038<br>00C0: 00000038                                                                                                    | $\begin{array}{c} & 10000 \\ & 10000 \\ & 00000000 \\ & 000000000 \\ & 00000000$                                                                                                    | 00000002<br>00000002<br>00000000<br>00000012<br>00000010<br>00000022<br>00000020<br>00000020<br>00000032<br>00000032                                                                                           | theader<br>00000003<br>0000000B<br>00000013<br>0000001B<br>00000023<br>0000002B<br>0000002B<br>00000033<br>00000033<br>0000003B                                                                                                    | 00000004<br>0000000C<br>00000014<br>0000001C<br>00000024<br>0000002C<br>00000034<br>00000034                                                                                                    | 00000005<br>00000000<br>00000015<br>00000015<br>00000025<br>00000025<br>00000025<br>00000035<br>00000035                                                                          | 512 byte dat<br>00000006<br>0000000E<br>00000016<br>0000001E<br>00000026<br>0000002E<br>00000036<br>0000003E                                                                                                 | a @ LBA=0<br>00000007<br>0000000F<br>00000017<br>0000001F<br>00000027<br>0000002F<br>00000037<br>00000037                                                                                                 |   |
| [OK] Start LBA<br>Dump data from<br>0000: 00000000<br>0020: 00000000<br>0040: 00000010<br>0060: 00000018<br>0080: 00000020<br>00A0: 00000028<br>00C0: 00000028<br>00E0: 00000030<br>00E0: 00000038<br>0100: 00000048                                                                                           | $\begin{array}{c} \begin{array}{c} & & & & & & \\ & & & & & \\ & & & & \\ & & & & & \\ & & & & \\ & & & & \\ & & & & \\ & & & & \\ & & & & \\ & & & $ | 00000002<br>00000002<br>00000012<br>00000012<br>0000001A<br>00000022<br>00000022<br>00000032<br>0000003A<br>0000003A<br>0000003A<br>00000042                                                                   | LEIXIC           00000003           00000003           00000013           00000013           00000023           00000028           00000033           00000033           00000033           00000033           00000043           00000043           00000043           00000043           00000043                                                                                                    | 00000004<br>0000000C<br>00000014<br>0000001C<br>00000024<br>0000002C<br>00000034<br>00000034<br>00000034<br>00000034                                                                                                    | 00000005<br>00000000<br>00000015<br>00000015<br>00000025<br>00000020<br>00000020<br>00000035<br>00000035<br>00000045<br>00000045                                                  | 512 byte dat<br>00000006<br>0000000E<br>00000016<br>0000001E<br>00000026<br>0000002E<br>0000002E<br>00000036<br>0000003E<br>00000046                                                                         | a @ LBA=0<br>00000007<br>0000000F<br>00000017<br>00000001F<br>000000027<br>00000002F<br>000000037<br>00000037<br>00000037<br>00000047<br>00000047                                                         |   |
| [OK] Start LBA<br>Dump data from<br>0000: 00000000<br>0020: 00000000<br>0040: 00000010<br>0060: 00000018<br>0080: 00000020<br>00A0: 00000028<br>00C0: 00000030<br>00E0: 00000030<br>00E0: 00000030<br>01E0: 00000048<br>0140: 00000050                                                                         | $\begin{array}{c} \begin{array}{c} & & & & & & \\ & & & & & \\ & & & & \\ & & & & $ | 0000002<br>0000002<br>00000012<br>0000012<br>0000014<br>0000022<br>0000020<br>0000032<br>0000032<br>0000032<br>0000034<br>0000042<br>0000042                                                                   | theader<br>00000003<br>0000000B<br>00000013<br>00000018<br>00000023<br>00000028<br>00000028<br>00000033<br>00000033<br>00000043<br>00000043<br>00000048<br>00000053                                                                                                    | D0000004           00000000           00000000           00000014           00000012           00000024           00000022           00000032           00000034           00000034           00000034           00000034           00000034           00000034           00000034           00000034           00000034           00000034           00000034           00000034           00000044           000000454                                                                                                    | 00000005<br>000000015<br>00000015<br>00000015<br>00000025<br>00000025<br>00000025<br>00000035<br>00000045<br>00000045<br>00000045                                                 | 512 byte dat<br>00000006<br>00000016<br>0000001E<br>00000026<br>00000026<br>00000026<br>00000028<br>0000003E<br>0000003E<br>00000046<br>0000004E<br>0000004E                                                 | a @ LBA=0<br>00000007<br>000000017<br>00000017<br>00000027<br>00000027<br>00000027<br>00000037<br>0000003F<br>00000047<br>00000047<br>00000047                                                            |   |
| [OK] Start LBA<br>Dump data from<br>0000: 00000000<br>0020: 00000010<br>0060: 00000018<br>0080: 00000020<br>00A0: 00000028<br>00C0: 00000028<br>00E0: 00000038<br>01E0: 00000038<br>0120: 00000048<br>0140: 00000058<br>0160: 00000058                                                                         | $\begin{array}{c} & & & & & & & & & & & & & & & & & & &$                                                                                                    | 0000002<br>0000000<br>00000012<br>0000012<br>0000022<br>0000022<br>0000020<br>0000023<br>0000032<br>0000032<br>0000032<br>0000034<br>0000042<br>0000042<br>0000042                                             | theader<br>00000003<br>0000000B<br>00000013<br>00000023<br>00000023<br>00000028<br>0000003B<br>0000003B<br>00000043<br>00000048<br>00000053<br>0000005B                                                                                                    | D0000004           00000000           00000000           00000014           00000024           00000024           00000032           00000033C           00000034           00000034           00000034           00000034           00000034           00000034           000000354           00000054           00000054           00000054                                                                                                    | 00000005<br>00000015<br>00000015<br>00000025<br>0000025<br>00000025<br>0000003D<br>0000003D<br>00000045<br>00000055<br>00000055                                                   | 512 byte dat<br>00000006<br>00000016<br>0000001E<br>00000026<br>00000026<br>00000026<br>0000003E<br>0000003E<br>0000003E<br>00000046<br>00000046<br>00000056                                                 | a @ LBA=0<br>00000007<br>00000017<br>00000017<br>00000027<br>00000027<br>00000027<br>00000037<br>00000037<br>00000037<br>0000003F<br>00000047<br>000000457<br>00000055                                    |   |
| [OK] Start LBA<br>Dump data from<br>0000: 00000000<br>0020: 00000000<br>0040: 00000010<br>0060: 00000018<br>0080: 00000020<br>00A0: 00000020<br>00C0: 00000030<br>00E0: 00000038<br>0100: 00000048<br>0140: 00000058<br>0180: 00000058<br>0180: 00000060<br>0160: 00000060                                     | $\begin{array}{c} \vdots \\ 0 \times 0 & 0 & 0 & 0 \\ 0 \times 0 & 0 & 0 & 0 \\ 0 & 0 & 0 & 0 & 0 \\ 0 & 0 &$                                                                                                    | 00000002<br>00000000<br>00000012<br>00000012<br>00000022<br>00000022<br>00000032<br>00000032<br>00000032<br>00000032<br>00000032<br>00000040<br>00000052<br>00000052<br>00000052<br>00000052                   | theader<br>00000003<br>00000013<br>00000013<br>00000018<br>00000023<br>00000023<br>00000033<br>00000033<br>00000033<br>00000043<br>00000048<br>00000048<br>00000058<br>00000058<br>0000058<br>00000058<br>00000058<br>00000058<br>0000058<br>00000058<br>00000058<br>00000058<br>0000058<br>00000058<br>0000058<br>0000058<br>000058<br>000058<br>000058<br>000058<br>000058<br>000058<br>000058<br>000058<br>000058<br>000058<br>00058<br>00058<br>00058<br>00058<br>00058<br>00058<br>00058<br>00058<br>00058<br>00058<br>00058<br>00058<br>00058<br>0 | D0000004           000000014           00000012           00000012           00000024           00000022           00000023           00000032           00000034           00000032           00000034           00000032           00000034           00000032           00000032           00000034           00000054           00000052           00000052           00000054           00000054           00000054           00000054           00000054           00000054           00000054           00000054           00000054                                                                                                    | 00000005<br>000000015<br>00000015<br>00000015<br>00000025<br>00000025<br>00000035<br>00000035<br>00000045<br>00000045<br>00000055<br>00000055<br>00000055<br>00000050             | 512 byte dat<br>00000006<br>00000016<br>00000016<br>0000001E<br>00000026<br>00000026<br>0000003E<br>0000003E<br>0000003E<br>0000004E<br>0000004E<br>0000005E<br>0000005E<br>0000005E                         | a @ LBA=0<br>00000007<br>00000017<br>00000017<br>00000017<br>00000027<br>00000027<br>00000037<br>00000037<br>00000037<br>00000037<br>00000047<br>00000047<br>0000004F<br>00000057<br>00000057<br>00000057 |   |
| [OK] Start LBA<br>Dump data from<br>0000: 00000000<br>0020: 00000000<br>0040: 00000018<br>0080: 00000020<br>0080: 00000020<br>0080: 00000020<br>00E0: 00000038<br>01E0: 00000040<br>0120: 00000048<br>0140: 00000058<br>0180: 00000058<br>0180: 00000058<br>0180: 0000068<br>0160: 0000068<br>0160: 0000068    | $\begin{array}{c} \vdots \\ 0 \times 0 & 0 & 0 & 0 \\ 0 \times 0 & 0 & 0 & 0 \\ 0 & 0 & 0 & 0 & 0 \\ 0 & 0 &$                                                                                                    | 00000002<br>00000000<br>00000000<br>00000012<br>00000022<br>00000022<br>00000022<br>00000032<br>00000032<br>00000032<br>00000032<br>00000040<br>00000052<br>00000050<br>0000050<br>0000062<br>0000060          | theader<br>00000003<br>00000013<br>00000018<br>00000028<br>00000023<br>00000033<br>00000033<br>00000048<br>00000048<br>00000048<br>00000053<br>00000058<br>00000058<br>00000068<br>00000068<br>00000063                                                                                                    | D         Input fr           00000004         0000000C           00000014         00000014           00000024         00000024           00000034         00000034           00000044         00000044           0000005         00000044           0000005         0000005           0000005         0000005           0000005         0000005           0000005         0000005           0000005         0000005           0000005         0000005           0000005         0000005           0000005         00000005           0000005         0000005           0000005         0000005           0000005         0000005           0000005         0000005           00000005         0000005 | 00000005<br>000000015<br>00000015<br>00000015<br>00000020<br>00000025<br>00000035<br>00000045<br>00000045<br>00000045<br>00000055<br>00000050<br>00000050<br>00000060<br>00000065 | 512 byte dat<br>00000006<br>00000016<br>00000016<br>00000016<br>00000026<br>00000026<br>00000036<br>00000035<br>00000046<br>00000046<br>00000046<br>00000056<br>00000056<br>00000066<br>00000066             | a @ LBA=0<br>00000007<br>0000000F<br>00000017<br>00000027<br>00000027<br>00000037<br>00000037<br>00000037<br>00000047<br>00000047<br>00000047<br>00000057<br>0000005F<br>00000067<br>00000067             |   |
| [OK] Start LBA<br>Dump data from<br>0000: 00000000<br>0020: 00000008<br>0040: 00000018<br>0080: 00000028<br>0080: 00000028<br>00C0: 00000028<br>00C0: 00000038<br>0160: 00000040<br>0120: 00000048<br>0140: 00000050<br>0160: 00000050<br>0160: 00000068<br>0180: 00000068<br>0160: 00000078<br>0160: 00000078 | $\begin{array}{c} & & & & & & & & \\ & & & & & & & \\ & & &$                                                                                        | 00000002<br>00000002<br>00000012<br>0000012<br>00000012<br>00000022<br>00000022<br>00000032<br>00000032<br>00000042<br>00000042<br>00000052<br>00000052<br>0000052<br>0000052<br>0000052<br>0000062<br>0000062 | theader<br>00000003<br>0000000B<br>00000013<br>00000023<br>0000002B<br>0000002B<br>0000003B<br>0000003B<br>0000004B<br>00000043<br>0000005B<br>0000005B<br>0000005B<br>0000006B<br>0000006B<br>00000073<br>0000007B                                                                                                    | D0000004           00000000           0000000           00000014           00000012           00000024           00000034           00000034           00000034           00000034           00000034           00000034           00000034           00000034           00000034           00000034           00000034           00000034           00000034           00000054           00000052           00000064           00000064           00000074           00000072                                                                                                    | 00000005<br>000000015<br>00000015<br>00000025<br>00000025<br>00000020<br>00000035<br>00000045<br>00000045<br>00000045<br>00000055<br>00000055<br>00000055<br>00000055<br>000000   | 512 byte dat<br>00000006<br>00000016<br>0000001E<br>00000026<br>0000002E<br>00000036<br>0000003E<br>0000004E<br>0000004E<br>00000056<br>0000005E<br>0000005E<br>0000005E<br>0000005E<br>0000005E<br>0000005E | a @ LBA=0<br>00000007<br>00000017<br>00000017<br>00000027<br>00000027<br>00000037<br>00000037<br>0000004F<br>0000004F<br>00000057<br>00000057<br>00000057<br>0000006F<br>00000067<br>00000067             | Ш |

Figure 3-13 Example of Dump menu when input 'p'

Main menu is displayed when user input 'e' to exit Dump menu, as shown in Figure 3-14.

| Dump  | data [P]revious, [N]ext, or | [E]xit | : е |     |
|-------|-----------------------------|--------|-----|-----|
| 1     | lain Menu [Version: 1.0]    |        |     |     |
| [0] : | Identify SSD                |        |     |     |
| [1]:  | Write SSD                   |        |     |     |
| [2] : | Read SSD                    |        |     |     |
| [3] : | Dump SSD                    |        |     |     |
| [9] : | Exit Test                   |        |     | 100 |
|       |                             |        |     | -   |
| Enter | • command:                  |        |     | -   |

Figure 3-14 Exit Dump SSD menu

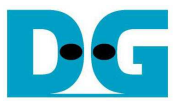

#### 3.5 Exit Test

Select '9' to exit test application.

| 1     | Main Menu (Version: 1.0) | -  |
|-------|--------------------------|----|
| [0]   | : Identify SSD           |    |
| [1] : | : Write SSD              |    |
| [2]   | : Read SSD               |    |
| [3]   | : Dump SSD               |    |
| [9]   | : Exit Test              |    |
|       |                          | 17 |

Figure 3-15 Exit test application

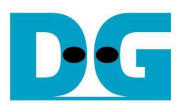

## 4 Revision History

| Revision | Date      | Description             |
|----------|-----------|-------------------------|
| 1.0      | 19-Feb-18 | Initial version release |